## Secretaria AcadêmicaVirtual Tutorial para alunos

# ATENÇÃO PARA OS ITENS GRAFADOS

## **CONTEÚDO**

| 1 –Acessar o site                                                                     | 2 |
|---------------------------------------------------------------------------------------|---|
| 2 –Inserir usuário e senha                                                            | 2 |
| –Solicitar nova senha                                                                 | 2 |
| 3 –Consulta de notas                                                                  | 4 |
| 4 –Consulta e alteração de dados pessoais                                             | 4 |
| 5 – Solicitação                                                                       | 5 |
| -Solicitação de Atestado de Matrícula (SOMENTE INFORMATIVO, OFICIAL SOLICITAR A DAA). | 5 |
| –Diversos (NÃO UTILIZAR)                                                              | 6 |
| -Solicitação de Histórico Escolar (SOMENTE INFORMATIVO, OFICIAL SOLICITAR A DAA)      | 8 |
| –Solicitação de Carteirinha10                                                         | 0 |
| 6 –Consulta de Solicitações (SOMENTE INFORMATIVO)1                                    | 1 |

#### 1 – Acessar o site sisav.uem.br

| Secretaria Acadêmica<br>Virtual<br>Unarie<br>Bortes<br>Exercise da señas" Citigar agat  | 5/                                       |
|-----------------------------------------------------------------------------------------|------------------------------------------|
|                                                                                         |                                          |
|                                                                                         | -                                        |
|                                                                                         |                                          |
| Universidade Estadual de Naringi - Secretaria Acadêmica Virhual - Versão 0.9.9/20170706 | Contraction of the local division of the |

## 2 –Inserir usuário e senha:

O usuário deverá ser preenchido com as iniciais **pg+o número**, conforme exemplo abaixo:

|          | Virtual |
|----------|---------|
| Usuario: | pg55555 |
| Senha:   |         |
|          | Entrar  |

A senha institucional consiste na senha que foi encaminhada para o seu email pessoal informado no ato da inscrição. Caso tenha esquecido a senha, solicite uma nova senha, conforme exemplo:

#### -Solicitar nova senha

Clicar em"Clique aqui"

| - Secre    | Virtual               |
|------------|-----------------------|
| Usuario:   |                       |
| Senha:     |                       |
|            | Entrar                |
| Esqueceu s | ua senha? Clique aqui |

- Na tela que irá abrir, no campo "Usuário a ser gerado a nova senha:", preencher com as iniciais pg + o número, em seguida clique em "Gerar e enviar a nova senha", conforme exemplo:

|              | Geração e Envi           | o de Nova Se  |
|--------------|--------------------------|---------------|
| suário a sei | r gerado a nova senha: p | g55555        |
| Gera         | ar e enviar a nova senha | Limpar Campos |

Funcionários - O usuário é o seu endereço de email da UEM. Se não souber clique em "Pesquisar meu Usuário".

Alunos - O usuário dos alunos de graduação é formado pelo prefixo ra mais o RA, p.ex. ra2345. Para os alunos de pós graduação é formado pelo prefixo pg seguido pelo RA, p.ex. pg6789

A senha será encaminhada para o email pessoal informado no ato da inscrição.

Caso houver inconsistência no email entre em contato com o Setor de Controle Acadêmico de Pós-Graduação da DAA.

#### **3**-Consultade notas

- Clique em"Consultas"em seguida clique em "Notas e faltas"

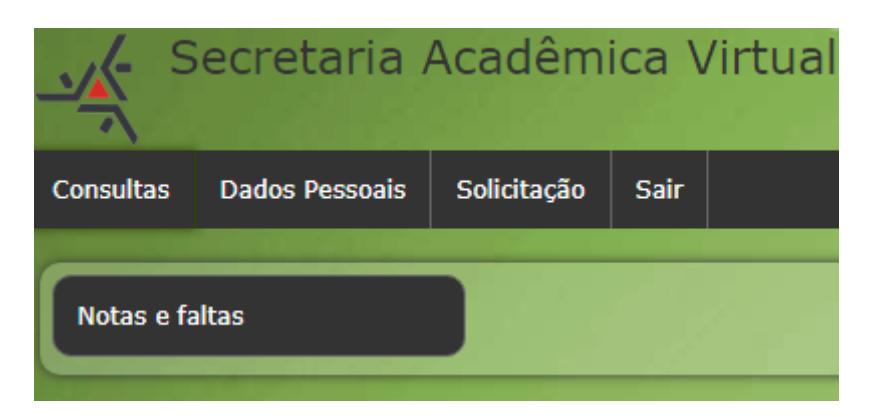

- Selecione o ano que deseja consultar as notas. Em caso de divergências, comunique a secretaria do seu Programa.

| S         | ecretaria /          | Acadêm          | ica ∖ | /irtual |
|-----------|----------------------|-----------------|-------|---------|
| Consultas | Dados Pessoais       | Solicitação     | Sair  |         |
| Consu     | ılta de Nota         | as e Falta      | s     |         |
| Es        | colha Ano para Consu | Ilta: Selecione | •     |         |
|           |                      |                 |       |         |

### 4 – Consulta e alteração de dados pessoais

-Clique em solicitações

| S         | ecretaria Acadêmica Virtual     |
|-----------|---------------------------------|
| Consultas | Dados Pessoais Solicitação Sair |
| Mural de  | Mensagens                       |

Nessa opção poderá ser alterado apenas o email pessoal, título de eleitor e endereço. Para gravar essas alterações clique em "Gravar" no canto inferior esquerdo da tela, conforme exemplo:

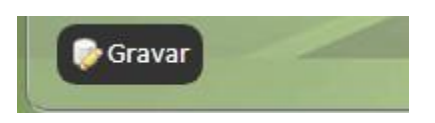

## 5 -Solicitação

**–Solicitação de Histórico Escolar (Somente Informativo)** Clique em "solicitação"

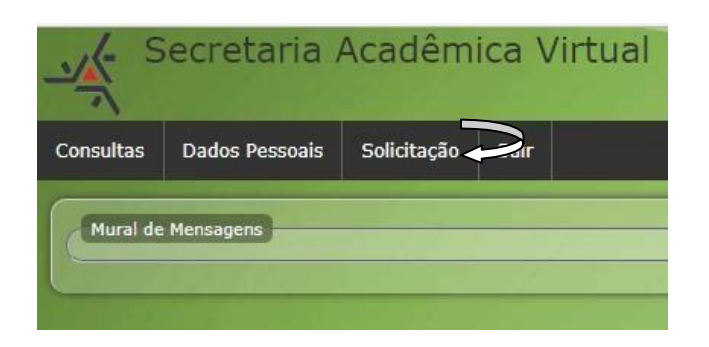

Em seguida "nova"

Na sequencia clique em "Histórico Escolar"

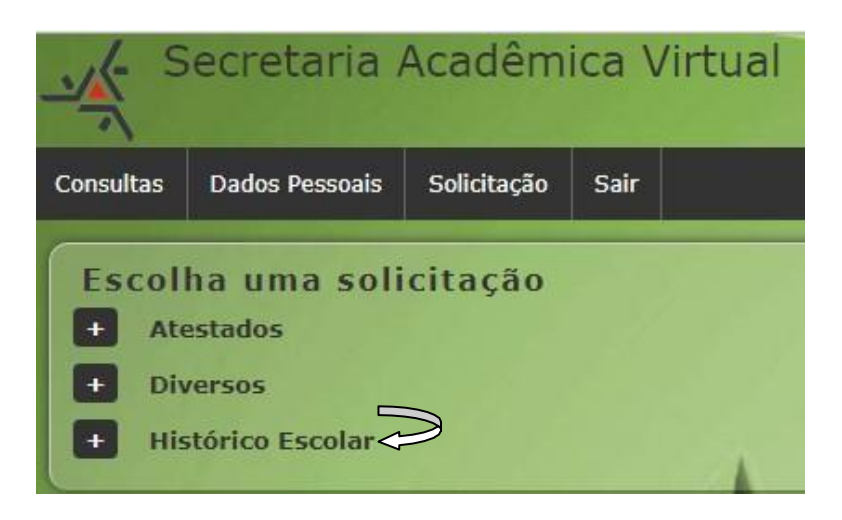

Em seguida clique em solicitar nas duas telas:

| K- Secre             | etaria /  | Acadêmi         | ica Virtual            |            |     |  |  |
|----------------------|-----------|-----------------|------------------------|------------|-----|--|--|
| nsultas Dados        | Pessoais  | Solicitação     | Sair                   |            | _   |  |  |
| Criando so           | olicitaç  | ão: Histó       | órico Escolar -        | Pós-Gradua | ção |  |  |
| Criando so<br>Voltar | Solicitaç | ão: Histórico E | Scolar - Pós-Graduação | Pós-Gradua | ção |  |  |

Aparecerá uma mensagem de confirmação da solicitação, clique em "ok"

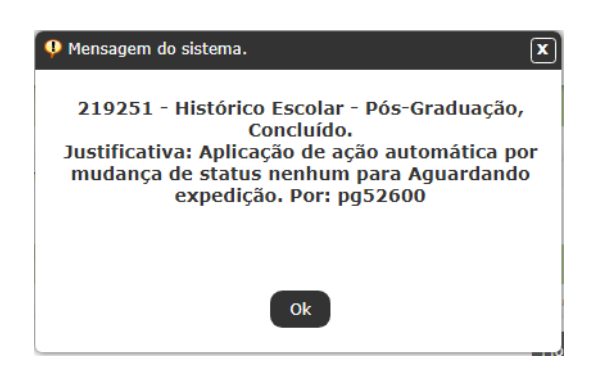

O documento poderá ser baixado clicando em "baixar"

## -Solicitação de Carteirinha

Na aba "Diversos", selecione a opção "Solicitar Carteirinha do RA".

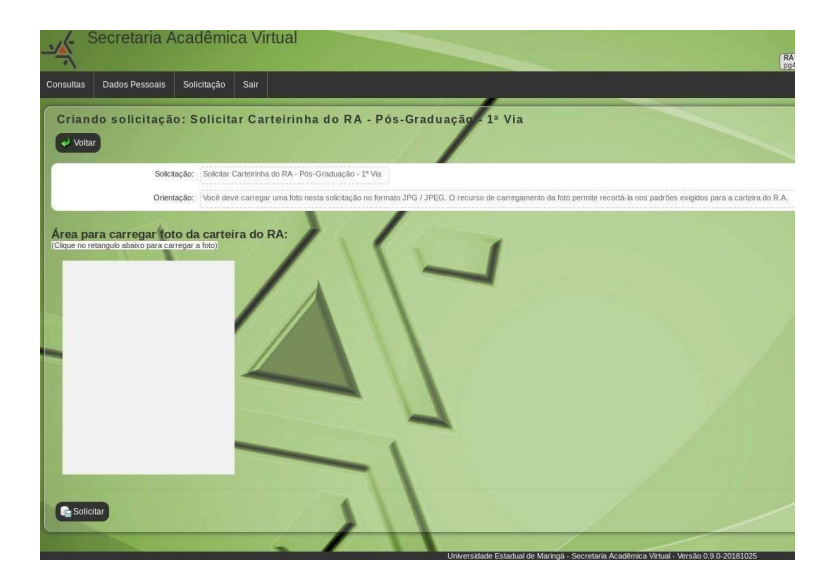

Ao abrir a solicitação será necessário enviar a foto clicando no retângulo, como mostra a figura acima e selecionar a foto indicando o caminho da mesma em seu computador.

A foto deverá ser enviada em "Retrato". Após o envio o sistema abrirá uma tela para redimensionar a imagem que deverá obedecer ao padrão 3x4.

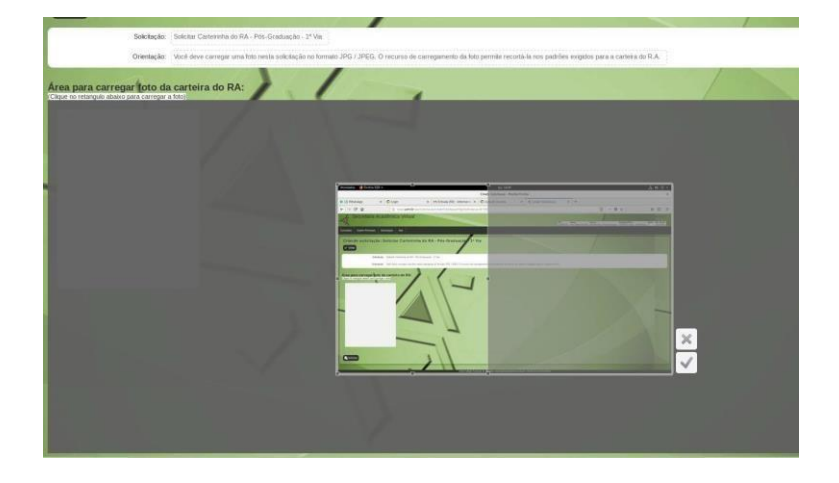

Após o redimensionamento da imagem clicar " $\checkmark$ ", em seguida clique em solicitar.

Atenção: acessar novamente o sistema para verificar a aprovação/recusada foto, fotos recusadas implicam em nova solicitação.

No caso de segunda via, deverá acessar o seguinte caminho: Solicitação>Nova>Diversos><u>Solicitar Carteirinha – Pós-Graduação 2ª</u>. Feito isso clicar em "Emitir guia Recolhimento". A foto será a mesma enviada para a impressão da primeira via.

Após confirmação do pagamento, aguardar o prazo de 15 dias para retirada do documento.

### 6 - Consulta de Solicitações

Clique em solicitação

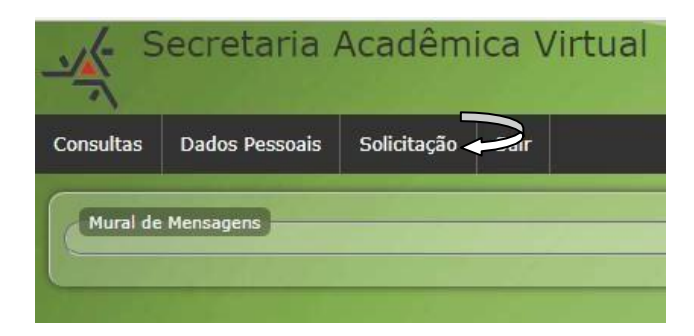

Em seguida "Minhas Solicitações"

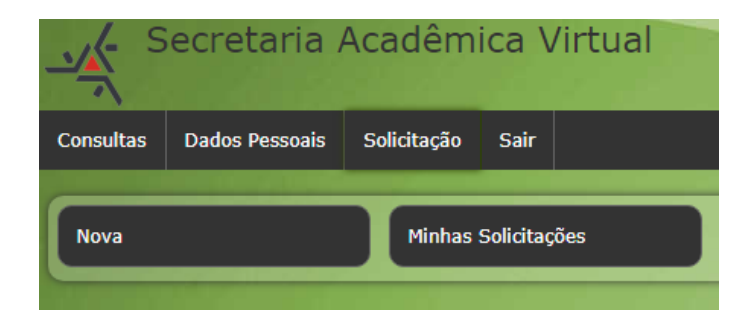

Abrirá uma página com todas as solicitações efetuadas.

| Minhas Solid | ritações                                                                  |              |              | /           |
|--------------|---------------------------------------------------------------------------|--------------|--------------|-------------|
| Id           | Nome                                                                      | Data Criação | Alterado por | Solicitante |
| 219.251      | Histórico Escolar - Pós-Graduação                                         | 26/07/2017   | pg52600      | pg52600     |
| 219.244      | Aproveitamento de disciplinas cursadas em OUTRA INSTITUIÇÃO               | 26/07/2017   | pg52600      | pg52600     |
| 219.236      | Atestado de Matrícula - Pós Graduação                                     | 26/07/2017   | pg52600      | pg52600     |
| 219.220      | Inscrição para Exame de Proficiência Língua Estrangeira                   | 26/07/2017   | pg52600      | pg52600     |
| 205.150      | Atestado de Matrícula - Pós Graduação                                     | 03/05/2017   | pg52600      | pg52600     |
| 170.796      | Aproveitamento de Disciplinas cursadas no MESMO PROGRAMA DE PÓS-GRADUAÇÃO | 14/10/2016   | pg52600      | pg52600     |
| 170.795      | Aproveitamento de Disciplinas cursadas no MESMO PROGRAMA DE PÓS-GRADUAÇÃO | 14/10/2016   | pg52600      | pg52600     |
| 170 770      | Histórico Escolar - Pós-Graduação                                         | 14/10/2016   | pg52600      | pq52600     |

Na coluna "Id", clique no número da solicitação para obter mais detalhes.